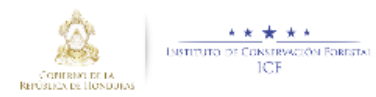

# Manual para utilizar el módulo de industrias

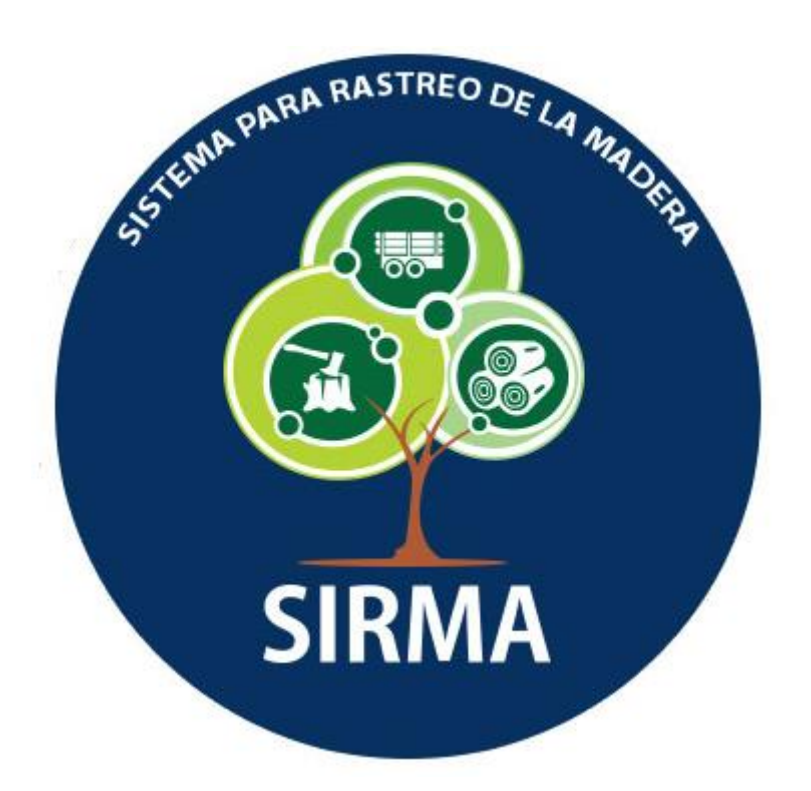

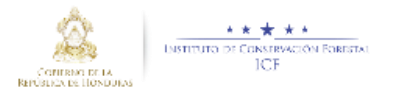

# Contenido

| Manual para utilizar el módulo de industrias | 1 |
|----------------------------------------------|---|
| 1. Implementación del sistema                | 3 |
| 2. INGRESANDO AL SISTEMA                     | 3 |
| 3. FUNCIONALIDAD GENERAL                     | 4 |
| 1. Listado de guías                          | 5 |
| 2. Ingreso de Reportes                       | 6 |

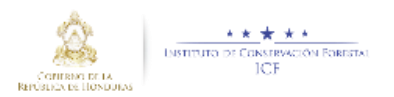

El propósito de este Manual es facilitar al usuario la operación de las diferentes pantallas de captura y consulta de la información que se administra en el Modulo informático de las industrias.

## 1. Implementación del sistema

### a) Requerimientos de hardware

Contar con:

- Computadora laptop o de escritorio.
- Conexión a Internet.

*b) Requerimientos de software* 

Contar con:

- Sistema operativo Windows.
- Navegador (Google Chrome, Mozilla Firefox, Internet Explorer, u otro).
- Permiso de acceso por parte del instituto de conservación forestal ICF.
  - o Usuario
  - o Contraseña

## 2. INGRESANDO AL SISTEMA

Dentro de su navegador, teclee la siguiente dirección electrónica:

http://sirma.icf.gob.hn

Le aparecerá esta pantalla:

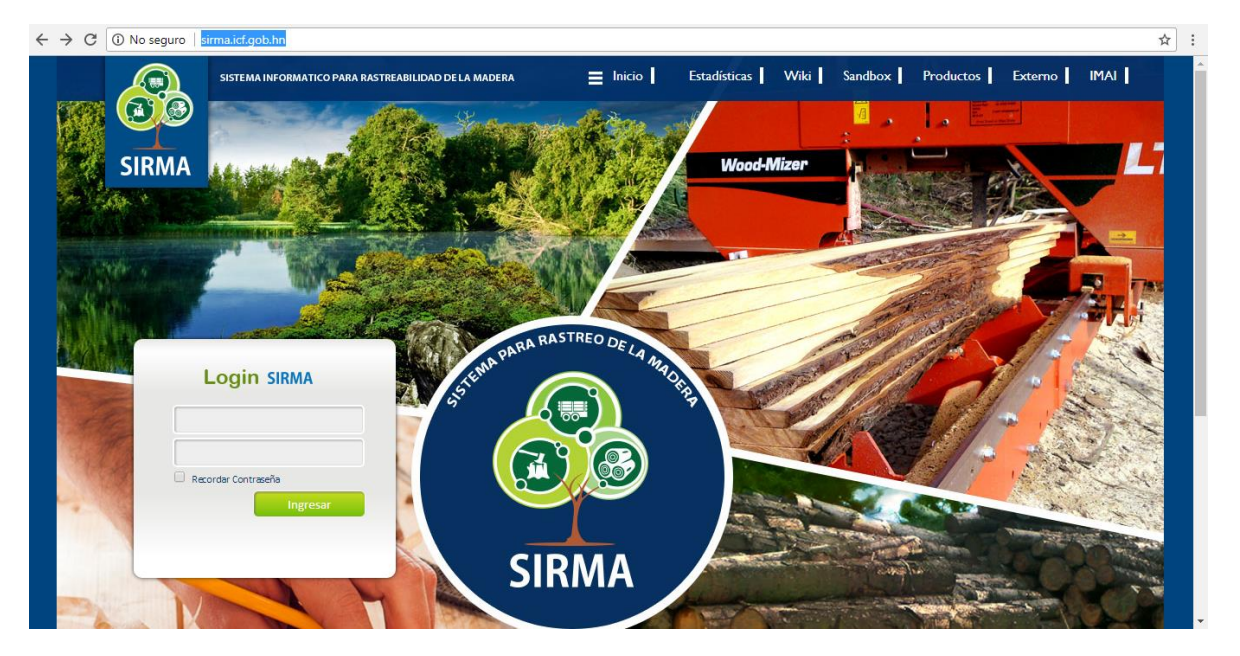

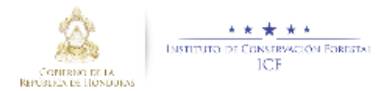

Darle clic en la pestaña llamada ubicada en la parte superior derecha de la pantalla la cual re direccionara a la siguiente pantalla:

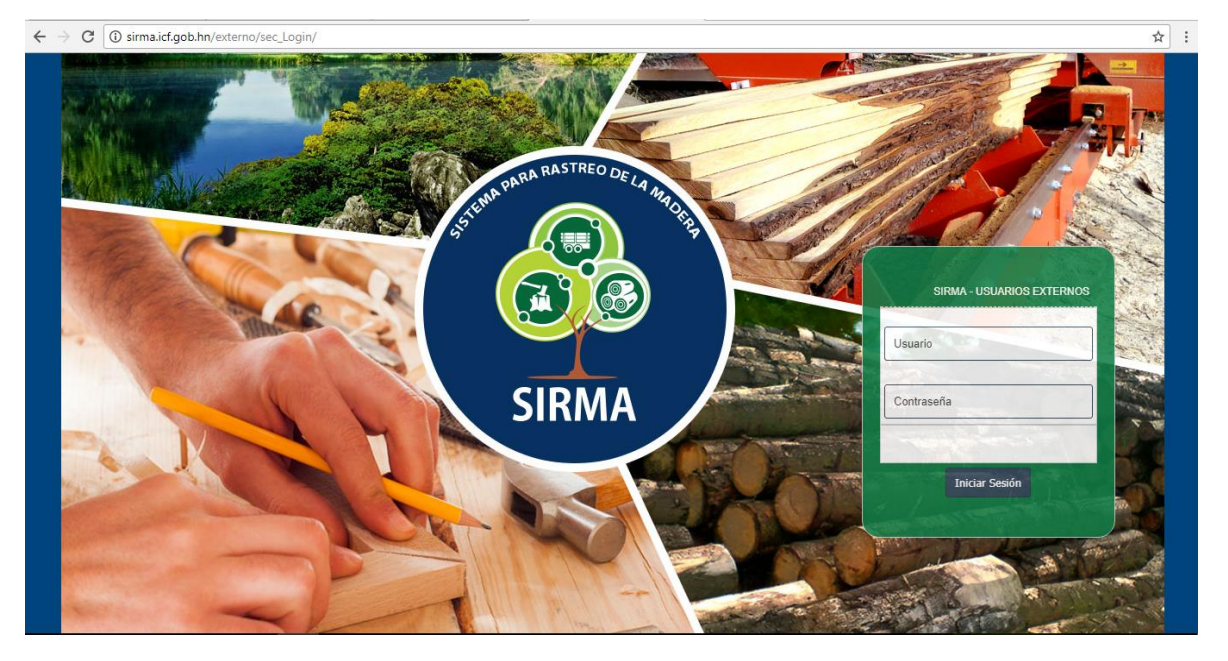

El sistema solicita Usuario y Contraseña, datos que serán proporcionados por el personal administrador del ICF.

## 3. FUNCIONALIDAD GENERAL

Se ingresa usuario y contraseña asignada y mostrara la siguiente pantalla:

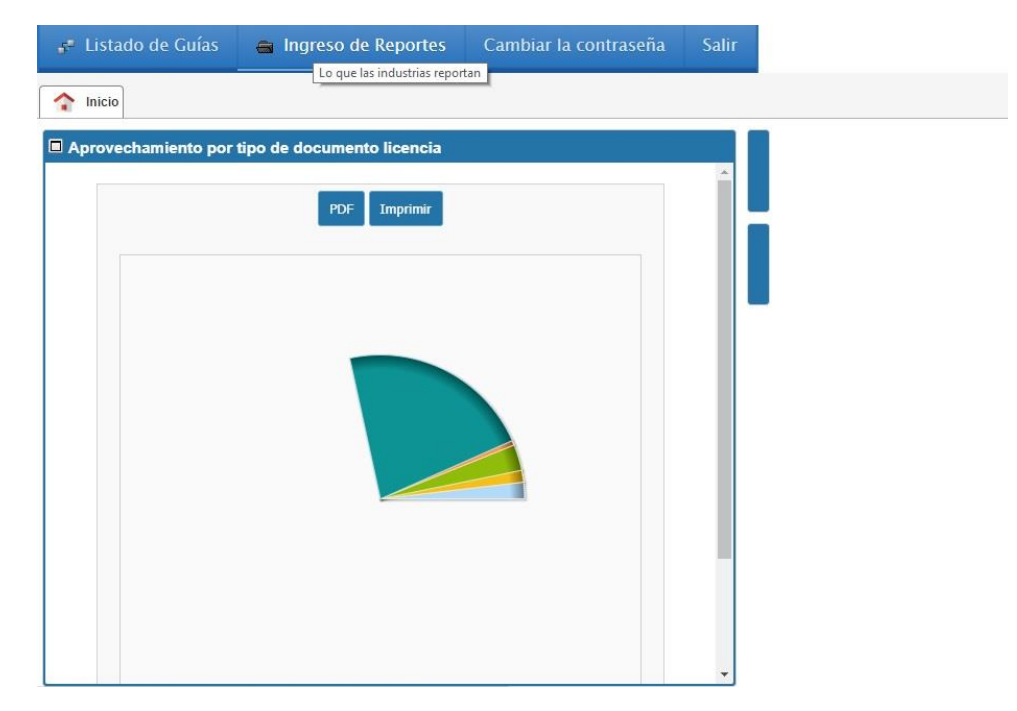

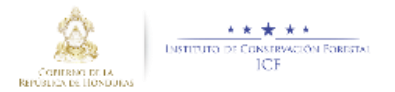

Se mostraran los siguientes ITEM de menú:

- Listado de guías
- Ingreso de Reportes
- Cambiar contraseña
- Salir

1. Listado de guías

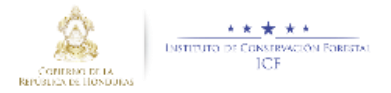

## 2. Ingreso de Reportes

| ado de Guías                                  | n Ind S           | so de Repo    | rtes Cambiar                                    | d<br>la cor   | ntraseña | Salir                     |                                               | y a                                         | aparecera la siguiente panta                                               |
|-----------------------------------------------|-------------------|---------------|-------------------------------------------------|---------------|----------|---------------------------|-----------------------------------------------|---------------------------------------------|----------------------------------------------------------------------------|
| D Ingreso de Reg                              | portes X          |               |                                                 |               |          |                           |                                               |                                             |                                                                            |
| ingreso de Repor                              | tes de la         | Industria     |                                                 |               |          |                           |                                               |                                             |                                                                            |
|                                               | 1                 |               |                                                 |               |          |                           | <b>6</b>                                      |                                             |                                                                            |
| Búsqueda rápida 👂                             |                   |               |                                                 | Clasifi       | cación 😨 | Exportar 🔹                | Búsqueda A                                    | wanzada                                     |                                                                            |
| Búsqueda rápida 🎾<br>Detalle de la<br>empresa | RTN <sup>\$</sup> | ¢<br>Registro | Nombre                                          | Clasifi<br>¢  | Región   | Exportar 👻<br>Propietario | Búsqueda A<br>Municipio                       | wanzada<br>Teléfono                         | Correo 🕈                                                                   |
| Búsqueda rápida 🔎<br>Detalle de la<br>empresa | RTN               | Registro      | Nombre<br>COMADETOL                             | Clasifi<br>\$ | Región   | Exportar 🔹                | Búsqueda A<br>Municipio<br>Tocoa              | vvanzada<br>Teléfono<br>99637743            | Correo ¢                                                                   |
| Busqueda rápida D<br>Detalle de la<br>empresa | RTN               | Registro      | Nombre<br>COMADETOL<br>COOPEATIVA EL<br>PALISAL | ¢             | Región 🗢 | Exportar +<br>Propietario | Búsqueda A<br>Municipio<br>Tocoa<br>Comayagua | wanzada<br>Teléfono<br>99637743<br>94802097 | Correo ¢ comade_tol@yahoo.com COOPERATIVAAGROFORESTALELPALISAL@HOTMAIL.COM |

Les aparecerá una lista en el cual detalla la empresa a la que pertenece el usuario que ha accedido al sistema en este ejemplo este usuario tiene asignado dos empresas.

Para ver los detalles de la empresa a subir el informe darle clic en el siguiente icono el cual está ubicado al lado izquierda del nombre de la empresa a editar y esta nos llevara a la siguiente pantalla:

| ingreso de Repor                    | rtes ×                    |                       |           |                 |             |             |               |            |          |
|-------------------------------------|---------------------------|-----------------------|-----------|-----------------|-------------|-------------|---------------|------------|----------|
| Ingreso de Reportes de la Industria |                           |                       |           |                 |             |             |               |            |          |
| Actualización de Reportes d         | e la Industria            |                       |           | 1               |             |             |               |            | 25/*     |
| Numero de Registro de la empresa    | 2233 Nombre de la empresa | COOPEATIVA EL PALISAL | Región 02 | 02-Comayagua    | Propietario | 0 Municipio | Comayagua Dep | oartamento | 4 Comaya |
| ✓ Año                               | Büsqueda rápida 🔎         |                       | F         | Agregar informe |             |             |               |            |          |
| 2017 (1)                            |                           | Número del informe 🕈  | Año ≑     | Mes             |             | Comentario  | ¢             | Estado     |          |
|                                     |                           | 20                    | 2017      | 10 Octubro      |             |             |               | Activo     |          |

En esta pantalla contendrá diferentes zonas:

- 1. Listar informes: Al presionar ese botón usuario ha agregado.
- 2. Opciones de filtro ubicados en la parte central izquierda de la pantalla:
  - a. Año y mes: los cuales servirán para tener un mejor control de los informes ingresados al sistema haciendo filtros por año y por mes que desea ver.

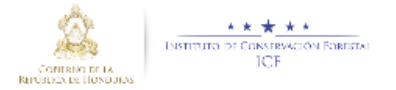

#### Editar un nuevo informe

Como vieron en la imagen anterior les aparecerá solo un informe, ese informe será activado por el periodo mensual de inserción establecido por el administrador para poder acceder a él le damos

clic en el icono 🧖 y nos cargara una pantalla como la siguiente:

| 🚰 Listado de Guías                  | 🖴 Ingreso de Reportes 🛛 C              | ambiar la contraseña       |     |                                 |                      |             |                  |              |                     |
|-------------------------------------|----------------------------------------|----------------------------|-----|---------------------------------|----------------------|-------------|------------------|--------------|---------------------|
| 💼 Inicio 🔠 Ingreso de F             | Reportes ×                             |                            |     |                                 |                      |             |                  |              |                     |
| Ingreso de Reportes de la Industria | <u>a</u>                               |                            |     |                                 |                      |             |                  |              |                     |
| Actualización de Reporte            | es de la Industria                     |                            |     |                                 |                      |             |                  |              | 28/11/2017          |
|                                     |                                        |                            |     | Listar Informes                 |                      |             |                  |              | Volver              |
| Numero de Registro de la empr       | esa 96 Nombre de la empr               | esa Serma S.R.L. de C.V.   | Re  | gión 04 04-Fco Morazan          | Propietario          | 0 Municipio | Distrito Central | Departamento | 8 Francisco Morazan |
|                                     |                                        |                            |     | Actualizar                      |                      |             |                  |              |                     |
| Resumen Entradas por G              | Guias Entrada por facturas de compr    | Entradas por importaciones | Pre | oceso de transformación         | Productos Transfo    | rmados Sal  | idas por ventas  |              |                     |
| Θ                                   |                                        |                            |     |                                 |                      |             |                  |              |                     |
| Empresa<br>58 Serma S.R.L. de C.V.  | Saldo Inicial Mes<br>0                 |                            |     | Volumen a la sierr<br>0         | а                    |             |                  |              |                     |
| Año<br>2017                         | Volumen En Rollo<br>0                  |                            |     | Saldo Total Mes<br>0            |                      |             |                  |              |                     |
| Mes<br>11-Noviembre                 | Unidad Volumétrica<br>O                |                            |     | Comentario<br>Informe correspon | ndiente al mes de no | viembre     | 1                |              |                     |
| Rendimiento                         | Documento de Excel<br>Agregar archivos | Iniciar carga              |     | Estado<br>abrir                 |                      |             |                  |              |                     |
|                                     |                                        | Arrastre un archivo aquí   |     |                                 |                      |             |                  |              |                     |

En esta pantalla para ingresar los datos por primera vez al informe, esencialmente se tiene que cargar el archivo IMAI como lo muestra en el capítulo <u>CARGANDO IMAI</u> ubicado más abajo de este manual para poder así ingresar sus datos diariamente.

| Ingreso de Reportes ×                                                          |                                         |                                                                                 |           |
|--------------------------------------------------------------------------------|-----------------------------------------|---------------------------------------------------------------------------------|-----------|
| Ingreso de Reportes de la Industria                                            |                                         |                                                                                 |           |
| Actualización de Reportes de la Industria                                      |                                         | 20/11/2                                                                         | 017       |
|                                                                                | Listar Informes                         | Volve                                                                           | er        |
| Numero de Registro de la 2312 Nombre de la ASERRADE<br>empresa empresa ORIENTE | RO FRONTERAS DE Región 03 03-El Paraiso | Propietario 6544 ASERRADERO FRONTERAS DE Municipio Trojes Departamento 7 El Par | l<br>aiso |
|                                                                                | Guardar                                 | Cancelar                                                                        |           |
| Resumen Entradas por Guias Entrada por facturas de compra                      | Entradas por importaciones Proceso de   | e transformación Productos Transformados Salidas por ventas                     |           |
| Θ                                                                              |                                         |                                                                                 |           |
| Empresa<br>690 ASERRADERO FRONTERAS DE ORIENTE                                 | Saldo Inicial Mes                       | Volumen a la sierra                                                             |           |
| Año 2017 •                                                                     | Volumen En Rollo                        | Saldo Total Mes                                                                 |           |
| Mes<br>11-Noviembre •                                                          | Unidad Volumétrica<br>Barriles v        | Comentario                                                                      |           |
| Estado<br>Activo V                                                             | Rendimiento                             | Documento de Excel<br>Agregar archivos Iniciar carga                            | -         |

En esta pantalla podemos ingresar datos de dos maneras:

- 1. De manera diaria: todas las entradas, procesos y salidas diarias en la industria
- 2. A través del IMAI: Archivo Excel que contiene todas las entradas, procesos y salidas mensuales de las industrias.

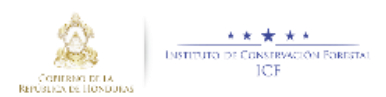

#### De manera diaria

Simplemente tendremos que llenar diariamente todas las entradas, procesos y salidas de la industria para esto seleccionaremos cualquier pestaña disponible en este caso seleccionaremos

| entradas por guías                                 | Entradas por Guias                          | y aparecerá una                   | lista como la sig                      | guiente:                          |                             |
|----------------------------------------------------|---------------------------------------------|-----------------------------------|----------------------------------------|-----------------------------------|-----------------------------|
| Ingreso de Reportes ×                              |                                             |                                   |                                        |                                   |                             |
| Ingreso de Reportes de la Industria                |                                             |                                   |                                        |                                   |                             |
| Numero de Registro de la 2312 Nombre de<br>empresa | la ASERRADERO FRONTERAS DE<br>ORIENTE       | Región 03 03-El Propietario       | 6544 ASERRADERO FRONTERAS D<br>ORIENTE | DE Municipio <sup>Trojes</sup> De | epartamento 7 El<br>Paraiso |
|                                                    | Agregar                                     | Actualizar Borrar procesar excel  |                                        |                                   |                             |
| Resumen Entradas por Guias Entrada                 | por facturas de compra Entradas por importa | aciones Proceso de transformación | Productos Transformados                | Salidas por ventas                |                             |
| Búsqueda rápida 🔎                                  |                                             | Agregar                           |                                        |                                   |                             |
| Fecha de transporte 🔶 Region dd/mm/aaaa            | ♦ Numero de guia                            | a 🗢 Producto/sub-producto         | ¢ Especie ¢ Volume                     | en o cantidad 🛛 🗢 Ol              | bservacion 🗢                |
|                                                    | No                                          | o hay registros para mostrar      |                                        |                                   |                             |
| Ir a Ver 10 V                                      |                                             | H H                               |                                        |                                   |                             |

En el cual podemos ingresar los datos diariamente al darle clic en el botón agregar

Aparecerá una nueva línea que podemos ingresar diariamente; ingresamos los datos y para guardarlos le daremos clic en el cheque  $\checkmark$  para guardar y en la  $\times$  para eliminar ese registro estos iconos están ubicados al inicio de la fila a insertar así como lo muestra la siguiente pantalla:

| Ingreso de Reportes ×                              |                                                                                                    |                       |                       |
|----------------------------------------------------|----------------------------------------------------------------------------------------------------|-----------------------|-----------------------|
| Ingreso de Reportes de la Industria                |                                                                                                    |                       |                       |
| Actualización de Reportes de la Industria          |                                                                                                    |                       | 20/11/2017            |
|                                                    | Listar Informes                                                                                                    |                       | Volver                |
| Numero de Registro de la 2312 Nombre de la empresa | SERRADERO FRONTERAS DE Región 03.03-El Propietario 6544 ASERRADERO FRONTERAS DE Municipio Trojet<br>DRIENTE ORIENTE Municipio Trojet | <sup>s</sup> Departar | mento 7 El<br>Paraiso |
|                                                    | Agregar Actualizar Borrar procesar excel                                                                                             |                       |                       |
| Resumen Entradas por Guias Entrada por factura     | s de compra Entradas por importaciones Proceso de transformación Productos Transformados Salidas por ventas                          |                       |                       |
| Búsqueda rápida 🔎                                  | Agregar                                                                                                    |                       |                       |
| Fecha de transporte 🗢 Region dd/mm/aaaa            | ♦ Numero de guia ♦ Tipo de Guia ♦ Producto/sub-producto ♦ Especie                                                                    |                       | Volumen o ca          |
| ✓ X 20/11/2017 01-Atlantida                        | •     213     Madera Aserrada •     Madera Aserrada en campo •     PINO - PINUS SP.                                                  | ?                     | 300                   |
|                                                    | No hay registros para mostrar                                                                                                    |                       |                       |
| Ira Ver 10 🔻                                       | K A                                                                                                    |                       |                       |

Y así seria sucesivamente para todas las pestañas del sistema como ser entrada por facturas de compra, proceso de transformación, salidas por ventas entre otros.

### Cargando el IMAI

Tendremos también la oportunidad de cargar un documento que contendrá todas las entradas, procesos y salidas de la industria de manera mensual.

Para ingresar el IMAI al sistema haremos lo siguiente:

Primero agregamos un nuevo informe dándole clic al botón de agregar informe
 Agregar informe
 y cargara la siguiente pantalla:

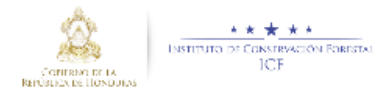

| Ingreso de Reportes ×                                                          |                                            |                                                           |                              |
|--------------------------------------------------------------------------------|--------------------------------------------|-----------------------------------------------------------|------------------------------|
| Ingreso de Reportes de la Industria                                            |                                            |                                                           |                              |
| Actualización de Reportes de la Industria                                      |                                            |                                                           | 20/11/2017                   |
|                                                                                | Listar Informes                            |                                                           | Volver                       |
| Numero de Registro de la 2312 Nombre de la ASERRADE<br>empresa empresa ORIENTE | RO FRONTERAS DE Región 03 03-El<br>Paraiso | Propietario 6544 ASERRADERO FRONTERAS DE Municipio Trojes | Departamento 7 El<br>Paraiso |
|                                                                                | Guardar                                    |                                                           | Cancelar                     |
| Resumen Entradas por Guias Entrada por facturas de compra                      | Entradas por importaciones Proceso de      | transformación Productos Transformados Salidas por ventas |                              |
| Θ                                                                              |                                            |                                                           |                              |
| Empresa<br>690 ASERRADERO FRONTERAS DE ORIENTE                                 | Saldo Inicial Mes                          | Volumen a la sierra                                       |                              |
| Año 2017 •                                                                     | Volumen En Rollo                           | Saldo Total Mes                                           |                              |
| Mes<br>11-Noviembre •                                                          | Unidad Volumétrica<br>Barriles •           | Comentario                                                |                              |
| Estado<br>Activo V                                                             | Rendimiento                                | Documento de Excel<br>Agregar archivos Iniciar carga      |                              |

Ingresaremos todos los campos obligatorios de la pantalla y le daremos clic en el botón de guardar

#### Guardar

Nos creara el nuevo informe y aparecerá en la lista de informes. Para ingresar el IMAI le daremos clic en el icono 🧨 ubicado al lado izquierdo del informe a guardar el IMAI como muestra la siguiente pantalla:

| Ingreso de Reportes 🗙               |                              |                                    |                            |                 |                           |                |                        |                         |                         |
|-------------------------------------|------------------------------|------------------------------------|----------------------------|-----------------|---------------------------|----------------|------------------------|-------------------------|-------------------------|
| Ingreso de Reportes de la Indust    | ria                          |                                    |                            |                 |                           |                |                        |                         |                         |
| Actualización de Report             | es de la Industria           |                                    |                            |                 |                           |                |                        |                         | 20/11/2017              |
|                                     |                              |                                    | Listar Informes            |                 |                           |                |                        |                         | Volver                  |
| Numero de Registro de la<br>empresa | 2312 Nombre de la<br>empresa | ASERRADERO FRONTERAS DE<br>ORIENTE | Región 03 03-El<br>Paraiso | Propietario     | 6544 ASERRADER<br>ORIENTE | O FRONTERAS DE | Municipio <sup>T</sup> | <sup>'rojes</sup> Depar | tamento 7 El<br>Paraiso |
| Listado de Informes as              | ociados a la empresa         |                                    |                            |                 |                           |                |                        |                         |                         |
| ✓ Año                               | Búsqueda rápida 🔎            |                                    |                            | Agregar informe |                           |                |                        |                         |                         |
| 2017 (1)                            |                              | Número del informe 🗢               | Año \$                     | Mes             | ¢                         | Comentario     | ¢                      | Estado                  | ¢                       |
|                                     | /                            | 19                                 | 2017                       | 11-Noviembre    |                           |                |                        | Activo                  |                         |
|                                     | Editar este registro         |                                    |                            |                 |                           |                |                        |                         | [1 a 1 de 1]            |

Después nos cargara el contenido del informe anteriormente ingresado, nos ubicaremos en el área de documento de Excel:

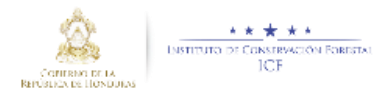

y buscaremos el archivo IMAI

| Increso de Regottes de la Industria<br>Numero de Registro de la 2312 Nombre de la ASERRADERO FRONTERAS DE Región 03 03-El<br>empresa ORIENTE Región Paraiso Propietario 6544 ASERRADERO FRONTERAS DE Município Trojes Departamento 7 El |   |
|----------------------------------------------------------------------------------------------------|---|
| Numero de Registro de la 2312 Nombre de la ASERRADERO FRONTERAS DE Región 03 03-EI Propietario 6544 ASERRADERO FRONTERAS DE Municipio Trojes Departamento 7 EI empresa ORIENTE Región Paraiso ORIENTE                                   |   |
|                                                                                                    | 0 |
| Agregar Actualizar Borrar procesar excel                                                                                                    |   |
| Resumen Entradas por Guias Entrada por facturas de compra Entradas por importaciones Proceso de transformación Productos Transformados Salidas por ventas                                                                               |   |
| Θ                                                                                                    |   |
| Empresa<br>690 ASERRADERO FRONTERAS DE ORIENTE Saldo Inicial Mes<br>100.00000 III 1.000.00000 III                                                                                                    |   |
| Año         Volumen En Rollo         Saldo Total Mes           2017 ▼         0         10.00000         III                                                                                                    |   |
| Mes Unidad Volumétrica Comentario                                                                                                    |   |
| Estado Rendimiento Documento de Excel Agregar archivos Iniciar carga                                                                                                    | 1 |
| Arrastre un archivo aquí                                                                                                    |   |

Agregar archivos Le daremos clic en Agregar archivos anteriormente llenado con todos los datos:

Ingreso de Reportes 🗙 O Abrir × Ingreso de Reportes de la Industria マ ひ Buscar en IMAI p Entradas por Guias Resumen Organizar 👻 Nueva carpeta 🎼 👻 🔲 😗 os Tra idos Salii Descargas \* Nombre
 Imágenes \*
Informacion par Fecha de modifica... Tipo Θ 31/10/2017 08:47 a... Hoja de cálculo h.. Empresa 690 ASERRADERO FRONTERAS DE C Informacion par Año 2017 • Nuevo 秀 OneDrive Mes 11-Noviembre • 📃 Este equipo Descargas
Documentos Estado Activo • carga Escritorio 📲 G3 × < V Todos los archivos Nombre: IMAI Arrastre un archivo aquí Abrir Cancelar striptro agosto.xlsm 🔲 Eliminar archivo

Le daremos clic en abrir y nos aparecerá el documento para inicio de su carga

| Ingreso de Reportes X                                     |                                |                                                 |                                              |                    |  |
|-----------------------------------------------------------|--------------------------------|-------------------------------------------------|----------------------------------------------|--------------------|--|
| Ingreso de Reportes de la Industria                       |                                |                                                 |                                              |                    |  |
| Resumen Entradas por Guias Entrada por facturas de compra | Entradas por importaciones     | Proceso de transformación                       | Productos Transformados                      | Salidas por ventas |  |
| Θ                                                         |                                |                                                 |                                              |                    |  |
| Empresa<br>690 ASERRADERO FRONTERAS DE ORIENTE            | Saldo Inicial Mes              | Volumen a la sie<br>1,000.00                    | nra<br>000                                   |                    |  |
| Año 2017 v                                                | Volumen En Rollo<br>0          | Saldo Total Mes<br>10.00                        | 000                                          |                    |  |
| Mes<br>11-Noviembre •                                     | Unidad Volumétrica<br>Barriles | Comentario                                      |                                              | <i>I</i> A         |  |
| Estado<br>Activo                                          | Rendimiento                    | Documento de E<br>Agregar archivo<br>MALxIsm er | xcel<br>s Iniciar carga<br>n espera de carga |                    |  |
|                                                           |                                |                                                 | Arrastre ur                                  | n archivo aquí     |  |
| Para esto le daremos clic en In                           | iciar carga                    | an ang ang ang ang ang ang ang ang ang a        | la siguiente fo                              | vma.               |  |

Para esto le daremos clic en y nos quedara de la siguiente forma:

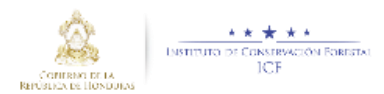

| Ingreso de Reportes ×                                                   |                                                                           |                                                                                     |                              |
|-------------------------------------------------------------------------|---------------------------------------------------------------------------|-------------------------------------------------------------------------------------|------------------------------|
| Ingreso de Reportes de la Industria                                     |                                                                           |                                                                                     |                              |
| Resumen Entradas por Guias Entrada                                      | por facturas de compra Entradas por importaciones Proce                   | so de transformación Productos Transformados Salidas por ventas                     | -                            |
| Θ                                                                       |                                                                           |                                                                                     |                              |
| Empresa<br>690 ASERRADERO FRONTERAS DE ORIENTE                          | Saldo Inicial Mes                                                         | Volumen a la sierra<br>1,000.00000                                                  |                              |
| Año 2017 •                                                              | Volumen En Rollo<br>0                                                     | Saldo Total Mes                                                                     |                              |
| Mes<br>11-Noviembre V                                                   | Unidad Volumétrica<br>Barriles •                                          | Comentario                                                                          |                              |
| Estado<br>Activo •                                                      | Rendimiento                                                               | Documento de Excel<br>Agregar archivos Iniciar carga<br>VMALxism 🔁 carga completada |                              |
|                                                                         |                                                                           | Arrastre un archivo aquí                                                            |                              |
| Después le daremos cl<br>Ya habiendo guardado<br>aparecerá la siguiente | ic en el botón de actualizar<br>el archivo IMAI le daremos c<br>pantalla: | para guardar el archivo<br>procesar exce                                            | y nos                        |
| Ingreso de Reportes de la Industria                                     |                                                                           |                                                                                     |                              |
| Numero de Registro de la 2312 Nombre de l<br>empresa empresa            | la ASERRADERO FRONTERAS DE Región 03 03-EI<br>ORIENTE Región Paraiso      | Propietario 6544 ASERRADERO FRONTERAS DE Municipio Trojes<br>ORIENTE                | Departamento 7 El<br>Paraiso |
|                                                                         | Desea continuar?                                                          | 20/11/2017<br>Si<br>No                                                              |                              |

Le daremos clic en sí y aceptar, si realizo todos los pasos correctamente el archivo IMAI se subirá correctamente con todos los datos subidos correctamente de la siguiente manera:

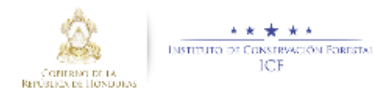

| 🕫 List         | ado de Guías 🛛 🚔 In      | greso de Reportes Carr          | ibiar la contra |                |                           |                      |                                                                                                    |              |                  |
|----------------|--------------------------|---------------------------------|-----------------|----------------|---------------------------|----------------------|----------------------------------------------------------------------------------------------------|--------------|------------------|
| Inicie         | Ingreso de Reportes      | ×                               |                 |                |                           |                      |                                                                                                    |              |                  |
| areso de       | Reportes de la Industria |                                 |                 |                |                           |                      | Volumicipio         Comayagua         Departamento         4 Comaya           ormados         Salidas por ventas |              |                  |
|                |                          |                                 |                 | Listar In      | formes                    |                      |                                                                                                    |              | Vol              |
| nero de        | Registro de la empresa   | 2233 Nombre de la empresa       | COOPEATIVA E    | L PALISAL Re   | egión 02.02-Comayagua     | Propietario 0 Munie  | cipio Comaya                                                                                                    | gua Departa  | imento 4 Comayag |
|                |                          |                                 | -               | Agregar Actual | izar Borrar               |                      |                                                                                                    |              |                  |
|                |                          |                                 |                 |                |                           |                      |                                                                                                    |              |                  |
| Resumer        | n Entradas por Guias     | Entrada por facturas de compra  | Entradas por in | nportaciones   | Proceso de transformación | Productos Transforma | ilos Salidas                                                                                                    | s por ventas |                  |
|                |                          |                                 |                 | Agregar        |                           |                      |                                                                                                    |              |                  |
|                | Número del documento 🗢   | Tipo de documento Licencia      | ¢               | Destinatario 🗢 | Subproducto/Producto 💠    | Especie 🔶            | Fecha 🐂 🗢<br>dd/mm/aaaa                                                                                          | Volumen 🗢    | Observacion 🔶    |
| <del>0</del> / | 51                       | Autorización Transporte de Made | ra Decomisada   | 0              | Madera aserrada rustica   | Aguacatillo, Aguacat | 02/08/2017                                                                                                    | 0            | *                |
| <b>i</b> /     | 52                       | Autorización Transporte de Made | ra Decomisada   | 0              | Madera aserrada rustica   | Aguacatillo, Aguacat | 03/08/2017                                                                                                    | 0            | •                |
| ŵ /            | 53                       | Autorización Transporte de Made | ra Decomisada   | 0              | Madera aserrada rustica   | Aguacatillo, Aguacat | 04/08/2017                                                                                                    | 6            |                  |
| ŧ /            | 54                       | Autorización Transporte de Made | ra Decomisada   | 0              | Madera aserrada rustica   | Aguacatillo, Aguacat | 04/08/2017                                                                                                    | 5            |                  |
| ŧ /            | 55                       | Autorización Transporte de Made | ra Decomisada   | 0              | Madera aserrada rustica   | Aguacatillo, Aguacat | 04/08/2017                                                                                                    | 1            |                  |
| ŵ 🖊            | 56                       | Autorización Transporte de Made | ra Decomisada   | 0              | Madera aserrada rustica   | Aguacatillo, Aguacat | 07/08/2017                                                                                                    | 1            | -                |
| ÷ /            | 57                       | Autorización Transnorte de Made | ra Decomisada   | 0              | Madera aserrada rustica   | Aquacatillo Aquacat  | 09/08/2017                                                                                                    | 0            | -                |

Esto servirá para brindar al ICF una Información en tiempo real sobre los reportes mensuales de producción y conciliación de las industrias.

## **OBSERVACIÓN:**

Para evitar problemas de duplicidad de datos agradeceríamos que cada vez que ingresen el archivo IMAI borren los datos anteriores he ingresen solo los nuevos.